# **Sim activation**

### **Huawei tablets**

- 1. With tablet switched off, replace old sim card with new sim card
- 2. Turn on then Tap on the spanner icon
- 3. Enter pin code **5428**
- 4. Next select 'Advanced' from the left-hand list
- 5. Then select 'Android settings' from the options on the right
- 6. Go to 'Wireless and networks'
- 7. Then 'Mobile network'
- 8. Go to 'Access point name'
- 9. Click on the three dots in the top right corner and select 'new APN'
- 10. Select the name box and type in 'mobile data' (No caps. No spaces)
- 11. Select the APN box change to 'mobile data' (No caps. No spaces)

| 02 - UK                                                  |               | ا10:42 🕽 🖈 الله الله الله الم |
|----------------------------------------------------------|---------------|-------------------------------|
| Settings                                                 | × Edit access | point 🗸                       |
| Search for setting                                       | Name          | mobiledata                    |
| Log in to HUAWEI ID • Access Cloud, AppGallery, and more | APN           | mobiledata                    |
| Wireless & networks     >       Wi-Fi, Mobile data     > | Proxy         | Not set                       |
| Device connection Bluetooth, Printing                    | Vsername      | Not set                       |
| Apps & notifications<br>Permissions, Default apps        | Password      | Not set                       |
| Battery Power saving mode, Battery usage                 | Server        | Not set                       |
| Display<br>Eye comfort, Home screen style, Wallpaper     | MMSC          | Not set                       |
| Sound Do not disturb, Ringtone, Vibrate                  | MMS proxy     | Not set                       |
| B Storage Memory, Storage cleaner                        | MCC           | 234                           |
|                                                          |               |                               |

- 12. Leave the other boxes as not set
- 13. Press on the tick to save
- 14. Then select 'mobiledata' from the list of access point names

#### 15. Press the arrow to go back

# 16. Switch on data roaming, if a box pops up say ok

| 02 - UK                                                     |   |                                                            | ا12:11 ♦ 🛪 🖈 ا |
|-------------------------------------------------------------|---|------------------------------------------------------------|----------------|
| Settings                                                    |   | ← Mobile network                                           |                |
| Search for setting                                          |   | Mobile data<br>Data charges may apply                      |                |
| Log in to HUAWEI ID •<br>Access Cloud, AppGallery, and more | > | Data roaming<br>Connect to data services when roaming      |                |
| Wireless & networks<br>Wi-Fi, Mobile data                   | > | Access Point Name                                          | >              |
| Device connection<br>Bluetooth, Printing                    | > | Preferred network type<br>Preferred network mode: 4G/3G/2G |                |
| Apps & notifications<br>Permissions, Default apps           | > | Carrier<br>Choose a network provider                       | >              |
| Battery<br>Power saving mode, Battery usage                 | > | Advanced                                                   | >              |
| Display<br>Eye comfort, Home screen style, Wallpaper        | > |                                                            |                |
| Sound<br>Do not disturb, Ringtone, Vibrate                  | > |                                                            |                |
| E Storage<br>Memory, Storage cleaner                        | > |                                                            |                |
|                                                             | < | 0                                                          |                |

### Samsung tablets

- 1. With tablet switched off, replace old sim card with new sim card
- 2. Tap spanner icon
- 3. Enter pin code **5428**
- 4. Select 'Advanced' from left-hand list
- 5. Select 'Android Settings' from options on right
- 6. Under 'Wireless & Networks' heading, select 'More'
- 7. Select 'Mobile Networks'
- 8. Switch on 'Data roaming'
- 9. Next select 'Access Point Names'
- 10. Tap the **plus sign** in the top right-hand corner of the screen
- 11. Select the name box and type in 'mobile data' (No caps. No spaces)
- 12. Select the APN box change to 'mobile data' (No caps. No spaces)

| Erfit accors point  |   | THE R. LEWIS CO. |     |
|---------------------|---|------------------|-----|
| Eun access point    |   |                  |     |
| Name<br>mobiledata  |   |                  |     |
| APN<br>mobiledate   |   |                  |     |
| Proxy<br>Not set    |   |                  |     |
| Port<br>Not set     |   |                  |     |
| Username<br>Not set |   |                  |     |
| Password<br>Not set |   |                  |     |
| Server<br>Not set   |   |                  |     |
| MMSC                |   |                  |     |
|                     | + | 0                | 651 |

- 13. Leave remaining fields showing 'not set'
- 14. Tap icon in top right-hand corner of screen
- 14. Select 'Save'
- 15. Select 'mobiledata' in list of access point names